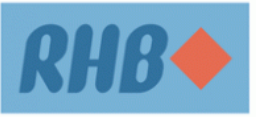

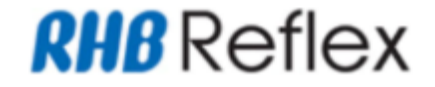

# Introduce new section "FEP Declaration" under Domestic Ringgit Borrowing section (CBO / BBO) with the details below:

We hereby declare that:

- **[Radio Button]** My/Our total investment in foreign currency assets including this application do not exceed RM50 million equivalent per calendar year in aggregate on corporate group basis (including resident entities within the group with parent-subsidiary relationship).
- **[Radio Button]** My/Our total investment in foreign currency assets including this application has exceeded RM50 million equivalent per calendar year in aggregate on corporate group basis (including resident entities within the group with parent-subsidiary relationship).

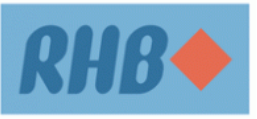

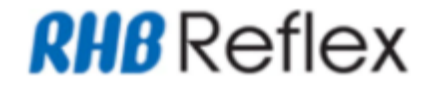

- The FEP declaration will be displayed in radio button format (default to uncheck). User is required to select one option of FEP Declaration.
- The FEP declaration is mandatory if user select option B of Domestic Ringgit Borrowing (Have DRB). If user left uncheck, system will prompt error message "FEP Declaration is mandatory before can proceed to next transaction." with OK button upon clicking Add/Submit button.
  - Upon clicking OK button on the prompted message, system will remain at the page.

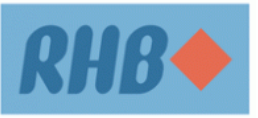

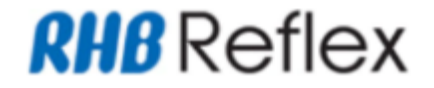

- If user select "do not have DRB (Domestic Ringgit Borrowing)", user may proceed to submit as per BAU.
  - FEP Declaration accordion will not be displayed.

| Transaction<br>Type | Domestic Ringgit   | Borrowing | FEP Declaration (<br>Radio Button | FEA Purpose<br>Code  |     |
|---------------------|--------------------|-----------|-----------------------------------|----------------------|-----|
|                     | Do not Have<br>DRB | Have DRB  | Not Exceed 50<br>Million          | Exceed 50<br>Million |     |
| FEA Declaration     | Yes                | -         | Hide                              |                      | All |
| Form<br>(CBO/BBO)   | -                  | Yes       | -                                 | Yes                  | All |
| , , ,               | -                  | Yes       | Yes                               | -                    | All |

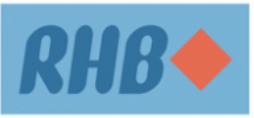

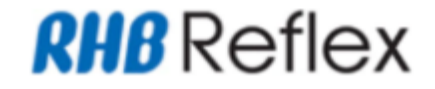

# Introduce new section "FEP Declaration" under Domestic Ringgit Borrowing section (CFO) with the details below:

- > Domestic Ringgit Borrowing will display in radio button as per below options:
  - [Radio Button] Currently I / We DO NOT have any Domestic Ringgit Borrowing\* with any
    financial institutions in Malaysia and in the event I / we have any Domestic Ringgit Borrowing\*, I /
    we undertake to inform the Bank immediately.
  - **[Radio Button]** Currently I / We have Domestic Ringgit Borrowing\* with one or more financial institutions in Malaysia and the conversion of Ringgit Malaysia into foreign currency for the purpose of Investment and transfer from Trade MCA into Investment MCA, will not cause any infringement to the investment limit as in tooltip. (i)
- > Upon page load, the radio button of the 2 options will be defaulted to uncheck.
- User can select only 1 option of Domestic Borrowing Ringgit.
- Domestic Borrowing Ringgit accordion will keep display regardless the amount is more or less than RM50 million.

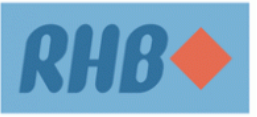

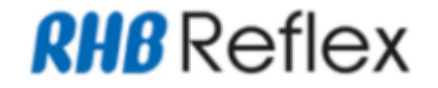

Introduce new section "FEP Declaration" with the details below:

- > We hereby declare that:
  - **[Radio Button]** My/Our total investment in foreign currency assets including this application do not exceed RM50 million equivalent per calendar year in aggregate on corporate group basis (including resident entities within the group with parent-subsidiary relationship).
  - **[Radio Button]** My/Our total investment in foreign currency assets including this application has exceeded RM50 million equivalent per calendar year in aggregate on corporate group basis (including resident entities within the group with parent-subsidiary relationship).
- The FEP declaration will be displayed in radio button format (default to uncheck). User is required to select one option of FEP Declaration.

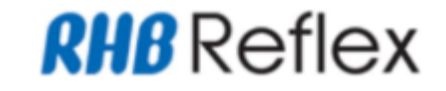

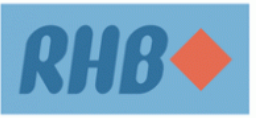

➢ If 'Domestic Ringgit Borrowing' selected is Option A (Do not have DRB)

- FEP Declaration accordion will be hidden.
- All FEA Purpose Code can be selected.
- Allow to submit FTT
- ➢ If 'Domestic Ringgit Borrowing' selected is Option B (Have DRB)
  - FEP Declaration accordion will be displayed.
  - Upon page load, the FEP Declaration checkbox will default to uncheck.
  - If user left FEP Declaration radio button is not selected upon clicking [Continue] button in FTT Data entry page, system will prompt error message "FEP Declaration is mandatory before can proceed to next transaction."

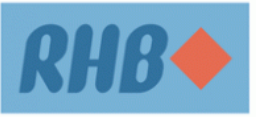

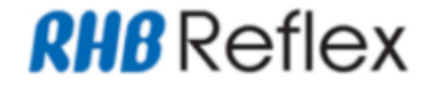

> Domestic Ringgit Borrowing and FEP Declaration table as per below :-

| Transaction<br>Type | Domestic Ringgit Borrowing |          | FEP Declaration (New<br>Section) – Radio Button |                      | FEA Purpose<br>Code                      | BNM<br>Reference   | Allow to<br>submit FTT |
|---------------------|----------------------------|----------|-------------------------------------------------|----------------------|------------------------------------------|--------------------|------------------------|
|                     | Do not Have<br>DRB         | Have DRB | Not Exceed<br>50 Million                        | Exceed 50<br>Million |                                          | Number             | via REFLEX             |
| FEA                 | Yes                        | -        | Hide                                            |                      | All                                      | As per BAU         | Yes                    |
| Form (Single)       | -                          | Yes      | -                                               | Yes                  | Other<br>purpose<br>code except<br>PC005 | As per BAU         | Yes                    |
|                     | -                          | Yes      | -                                               | Yes                  | PC005                                    | Mandatory<br>field | Yes                    |
|                     | -                          | Yes      | Yes                                             | -                    | All                                      | As per BAU         | Yes                    |

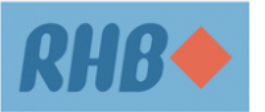

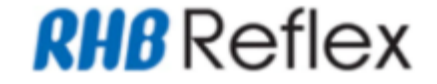

#### Step 1

a) CBO  $\rightarrow$  navigate to Administrative > FEA Declaration Form > FEA Declaration Form > Add b) BBO  $\rightarrow$  navigate to Corporate Maintenance  $\rightarrow$  Onboarding  $\rightarrow$  FEA Declaration Form > Add

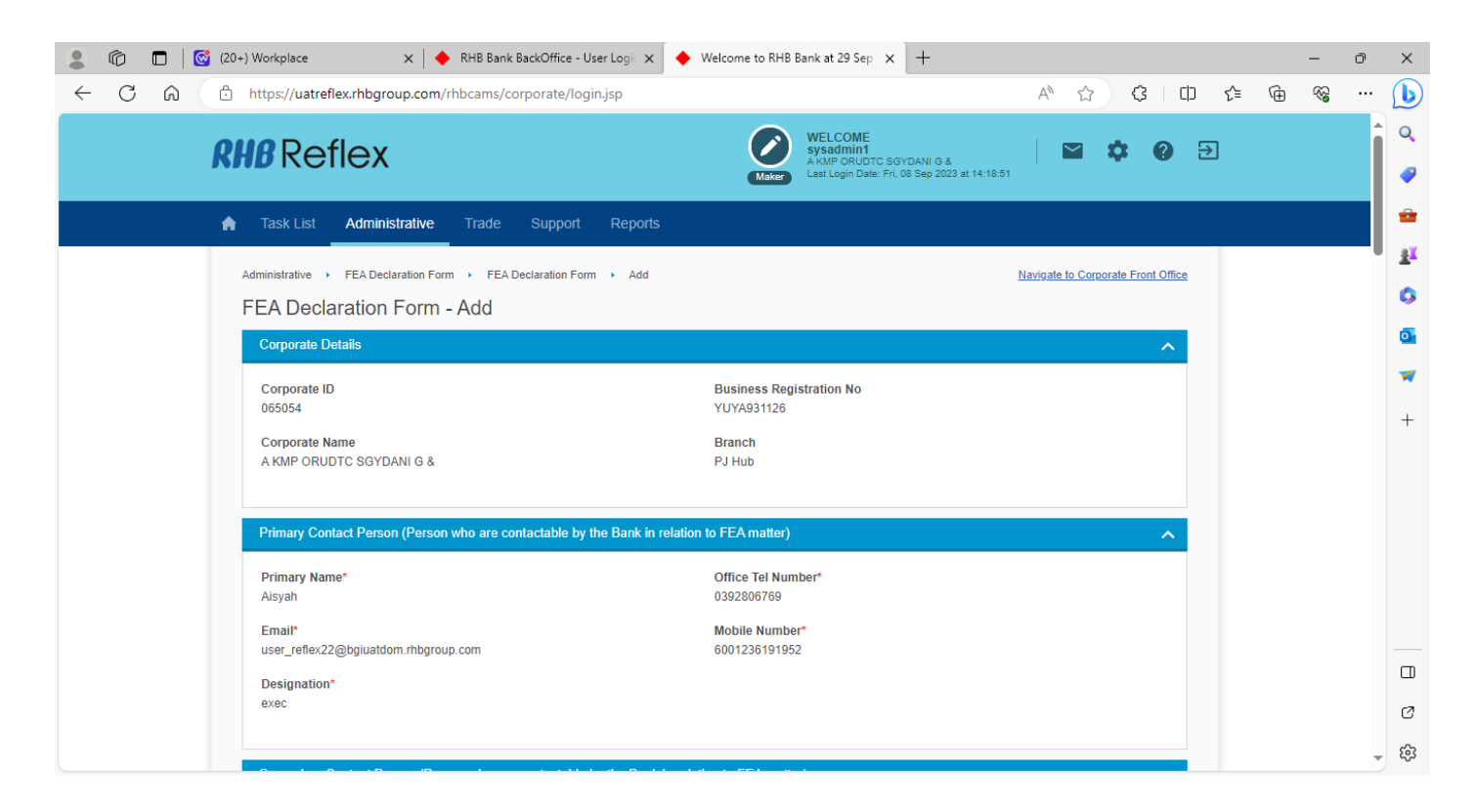

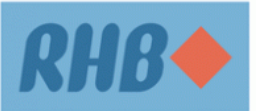

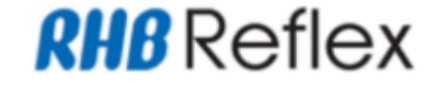

# **Step 2** BBO / CBO User click on Update button to update FEA Enhancement Module

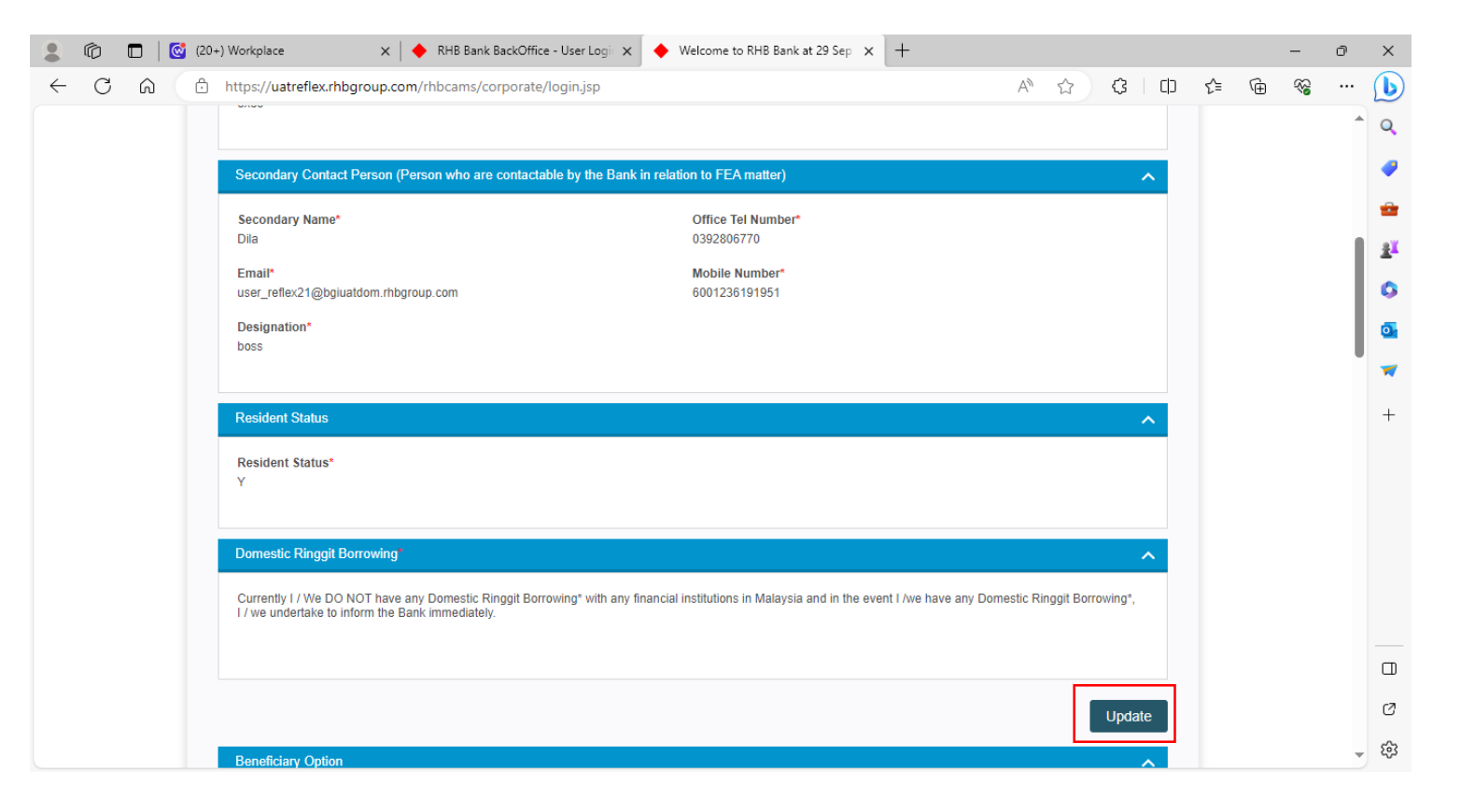

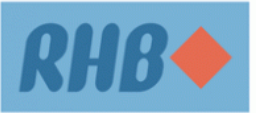

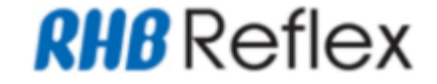

# **Step 3** BBO / CBO User fill up the mandatory (\*) fields and scroll down to proceed other information.

| dministrative  FEA Declaration Form  FEA Declaration Form  Add               |                                                            |  |  |  |  |  |  |
|------------------------------------------------------------------------------|------------------------------------------------------------|--|--|--|--|--|--|
| FEA Declaration Form - Add                                                   |                                                            |  |  |  |  |  |  |
| Corporate Details                                                            | ^                                                          |  |  |  |  |  |  |
| Corporate ID<br>065054<br>Corporate Name<br>A KMP ORUDTC SGYDANI G &         | Business Registration No<br>YUYA931126<br>Branch<br>PJ Hub |  |  |  |  |  |  |
| Primary Contact Person (Person who are contactable by the Bank in relation I | to FEA matter)                                             |  |  |  |  |  |  |
| Primary Name*                                                                | Office Tel Number*                                         |  |  |  |  |  |  |
| Aisyah                                                                       | 0392806769                                                 |  |  |  |  |  |  |
| Email*                                                                       | Mobile Number*                                             |  |  |  |  |  |  |
| user_reflex22@bgiuatdom.rhbgroup.com                                         | 60 <b>v</b> 01236191952                                    |  |  |  |  |  |  |
| Designation*<br>exec                                                         |                                                            |  |  |  |  |  |  |
| Secondary Contact Person (Person who are contactable by the Bank in relation | on to FEA matter)                                          |  |  |  |  |  |  |
| Secondary Name*                                                              | Office Tel Number*                                         |  |  |  |  |  |  |
| Dila                                                                         | 0392806770                                                 |  |  |  |  |  |  |

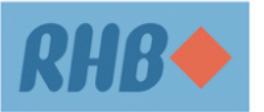

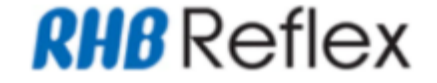

#### Step 4

BBO / CBO User choose either Option A or B to declare FEA form and scroll down to proceed other information.

| Secondary Contact Person (Person who are contactable by the Bank in relation to FEA matter)                                                                                                    |                                  |  |  |  |  |  |
|----------------------------------------------------------------------------------------------------|----------------------------------|--|--|--|--|--|
| Secondary Name*<br>Dila                                                                                                    | Office Tel Number*<br>0392806770 |  |  |  |  |  |
| Email*<br>user_reflex21@bgiuatdom.rhbgroup.com                                                                                                    | Mobile Number* 60   01236191951  |  |  |  |  |  |
| Designation*<br>boss                                                                                                    |                                  |  |  |  |  |  |
| Resident Status                                                                                                    | ^                                |  |  |  |  |  |
| Resident Status* Ves No                                                                                                    |                                  |  |  |  |  |  |
| Domestic Ringgit Borrowing*                                                                                                    | ~                                |  |  |  |  |  |
| <ul> <li>Currently I / We DO NOT have any Domestic Ringgit Borrowing* with any financial institutions in Malaysia and in the event I /we have any Domestic Ringgit Borrowing*, I / we undertake to inform the Bank immediately.</li> <li>Currently I / We have Domestic Ringgit Borrowing* with one or more financial institutions in Malaysia and the conversion of Ringgit Malaysia into foreign currency for the purpose of investment and transfer from Trade MCA into Investment MCA, will not cause any infringement to the investment limit as in tooltip.</li> </ul> |                                  |  |  |  |  |  |

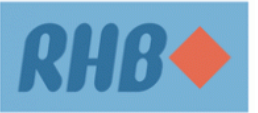

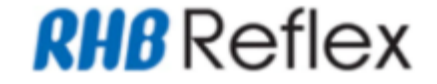

#### Step 4

BBO / CBO User choose either Option A or B to declare FEA form and scroll down to proceed other information.

| Resident Status                                                                                                    | ^ |
|----------------------------------------------------------------------------------------------------|---|
| Resident Status*<br>● Yes ○ No                                                                                                    |   |
| Domestic Ringgit Borrowing*                                                                                                    | ^ |
| <ul> <li>Currently I / We DO NOT have any Domestic Ringgit Borrowing* with any financial institutions in Malaysia and in the event I /we have any Domestic Ringgit Borrowing*, I / we undertake to inform the Bank immediately.</li> <li>Currently I / We have Domestic Ringgit Borrowing* with one or more financial institutions in Malaysia and the conversion of Ringgit Malaysia into foreign currency for the purpose of investment and transfer from Trade MCA into Investment MCA, will not cause any infringement to the investment limit as in tooltip.</li> </ul>                 |   |
| FEP Declaration                                                                                                    | ^ |
| <ul> <li>We hereby declare that:</li> <li>My/Our total investment in foreign currency assets including this application do not exceed RM50 million equivalent per calendar year in aggregate on corporate group basis (including resident entities within the group with parent-subsidiary relationship).</li> <li>My/Our total investment in foreign currency assets including this application has exceeded RM50 million equivalent per calendar year in aggregate on corporate group basis (including resident entities within the group with parent-subsidiary relationship).</li> </ul> |   |

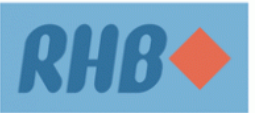

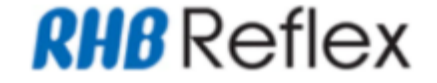

#### Step 5

BBO / CBO User choose Beneficiary Option either Beneficiary Details or File Upload and fill up the mandatory (\*) fields.

| Beneficiary Option                   |                     | ^                                                                   |  |  |  |  |
|--------------------------------------|---------------------|---------------------------------------------------------------------|--|--|--|--|
| Beneficiary Details                  |                     | Grile Upload                                                        |  |  |  |  |
| Beneficiary Details                  |                     | ^                                                                   |  |  |  |  |
| Beneficiary Nickname*<br>Syafiq Saad |                     | Beneficiary Name* Mohamad Syafiq Bin Mohamad Saad                   |  |  |  |  |
| Country*<br>MALAYSIA                 | •                   | Currency*<br>US DOLLAR                                              |  |  |  |  |
| IBAN A/C / Normal A/C*<br>/          |                     | Beneficiary Bank*   SWIFT Code  ABFUMYK1XXX  National Clearing Code |  |  |  |  |
| Same Group of Entities*              | Supporting Document |                                                                     |  |  |  |  |
| Purpose 1*                           |                     |                                                                     |  |  |  |  |
| FEA Purpose Code*                    |                     |                                                                     |  |  |  |  |
| PC001 - Trade                        | •                   |                                                                     |  |  |  |  |

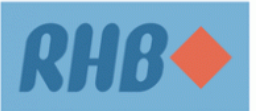

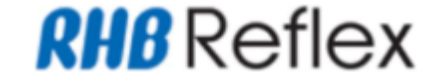

#### Step 6

BBO / CBO User fill up the mandatory (\*) fields and click on Supporting Document.

| Beneficiary Option                            |                     |                                            | ^ |  |  |  |  |
|-----------------------------------------------|---------------------|--------------------------------------------|---|--|--|--|--|
| Beneficiary Details                           |                     | File Upload                                |   |  |  |  |  |
| Beneficiary Details                           |                     |                                            | ^ |  |  |  |  |
| Beneficiary Nickname*                         |                     | Beneficiary Name*                          |   |  |  |  |  |
| Syafiq Saad                                   |                     | Mohamad Syafiq Bin Mohamad Saad            |   |  |  |  |  |
| Country*                                      |                     | Currency*                                  |   |  |  |  |  |
| MALAYSIA                                      | -                   | US DOLLAR 🗸                                |   |  |  |  |  |
| IBAN A/C / Normal A/C*<br>/ ▼ 123123123123123 |                     | Beneficiary Bank*  SWIFT Code  ABFUMYK1XXX | Q |  |  |  |  |
|                                               |                     | O National Clearing Code                   |   |  |  |  |  |
| Same Group of Entities*<br>• Yes No           | Supporting Document |                                            |   |  |  |  |  |
| Purpose 1*                                    |                     |                                            |   |  |  |  |  |
| FEA Purpose Code*                             |                     |                                            |   |  |  |  |  |
| PC001 - Trade                                 | •                   |                                            |   |  |  |  |  |

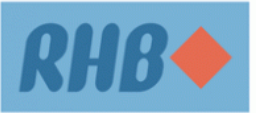

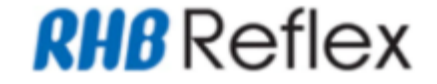

# **Step 7** BBO / CBO User fill up the mandatory (\*) fields and click on Add Button.

| Administrative                             | Navigate to Corporate Front Office                  |
|--------------------------------------------|-----------------------------------------------------|
| FEA Supporting Document                    |                                                     |
| Beneficiary Details                        | ^                                                   |
| Beneficiary Nickname<br><b>Syafiq Saad</b> | Beneficiary Name<br>Mohamad Syafiq Bin Mohamad Saad |
| Country<br>MALAYSIA                        | Currency<br>US DOLLAR                               |
| IBAN A/C / Normal A/C<br>/123123123123123  | Swift Code / National Clearing Code ABFUMYK1XXX     |
| Same Group of Entities<br><b>Yes</b>       | FEA Purpose Code / Purpose of Payment Code          |
|                                            | Bank Name                                           |
|                                            | Branch Name and Address                             |
|                                            |                                                     |
| Select Upload File                         | ^                                                   |
| Attachment Description*                    | File Name*                                          |
| aasdad                                     | Choose File StatementRequest (067 062).pdf          |
|                                            | Add                                                 |

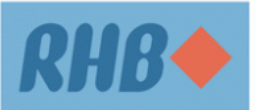

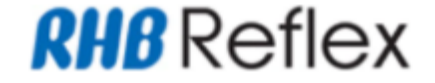

# **Step 8** BBO / CBO User verify on new record added and click on Back Button.

| IBAN A/C / Normal A/C<br>/123123123123123<br>Same Group of Entities |                        | Swift Code / National Clearing C<br>ABFUMYK1XXX<br>FEA Purpose Code / Purpose of | Swift Code / National Clearing Code<br>ABFUMYK1XXX<br>FEA Purpose Code / Purpose of Payment Code |            |         |  |  |  |
|---------------------------------------------------------------------|------------------------|----------------------------------------------------------------------------------|--------------------------------------------------------------------------------------------------|------------|---------|--|--|--|
| Yes                                                                 |                        | Bank Name<br>Branch Name and Address                                             |                                                                                                  |            |         |  |  |  |
| Select Upload File                                                  |                        |                                                                                  |                                                                                                  |            |         |  |  |  |
| Attachment Description*                                             |                        | File Name* Choose File No file chosen                                            |                                                                                                  |            |         |  |  |  |
|                                                                     |                        |                                                                                  |                                                                                                  |            | Add     |  |  |  |
| Uploaded File                                                       |                        |                                                                                  |                                                                                                  |            |         |  |  |  |
| Uploaded Date                                                       | Attachment Description | File Name                                                                        | File Size                                                                                        | Created By | Actions |  |  |  |
| 29-09-2023                                                          | aasdad                 | StatementRequest (067062).pdf                                                    | .9 KB                                                                                            | sysadmin1  | View    |  |  |  |
|                                                                     |                        |                                                                                  |                                                                                                  |            | Remove  |  |  |  |
|                                                                     |                        |                                                                                  |                                                                                                  |            | F       |  |  |  |

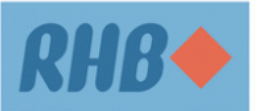

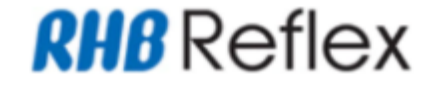

#### Step 9

BBO / CBO User click add button and verify on new record added

|                       |                                               |          |              |                          |                                           |                                              |              | [                                | /                      |
|-----------------------|-----------------------------------------------|----------|--------------|--------------------------|-------------------------------------------|----------------------------------------------|--------------|----------------------------------|------------------------|
| neficiary Detail      | s Listing                                     |          |              |                          |                                           |                                              |              |                                  |                        |
| Beneficia<br>Nickname | y Beneficiary<br>Name                         | Country  | Currency     | IBAN A/C /<br>Normal A/C | Swift Code /<br>National<br>Clearing Code | FEA Purpose Code-<br>Purpose of Payment Code | Bank<br>Name | Branch<br>Name<br>and<br>Address | Sar<br>Gro<br>of<br>En |
| Syafiq Saa            | d Mohamad S<br>yafiq Bin M<br>ohamad Sa<br>ad | MALAYSIA | US<br>DOLLAR | /12312312312<br>3123     | ABFUMYK1XXX                               | Trade - 00000                                |              |                                  |                        |
|                       |                                               |          |              |                          |                                           |                                              | )            |                                  |                        |
|                       |                                               |          |              |                          |                                           |                                              |              | R                                | emov                   |

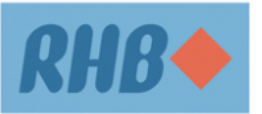

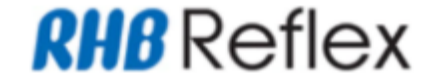

# **Step 10** BBO / CBO User verify on new record added and proceed to click Continue button

Save as Draft

Continue

| Tell | ciary Details L         | isung                                       |          |              |                          |                                           |                                              |              |                                  |                         |
|------|-------------------------|---------------------------------------------|----------|--------------|--------------------------|-------------------------------------------|----------------------------------------------|--------------|----------------------------------|-------------------------|
|      | Beneficiary<br>Nickname | Beneficiary<br>Name                         | Country  | Currency     | IBAN A/C /<br>Normal A/C | Swift Code /<br>National<br>Clearing Code | FEA Purpose Code-<br>Purpose of Payment Code | Bank<br>Name | Branch<br>Name<br>and<br>Address | Sar<br>Gro<br>of<br>Ent |
|      | Syafiq Saad             | Mohamad S<br>yafiq Bin M<br>ohamad Sa<br>ad | MALAYSIA | US<br>DOLLAR | /12312312312<br>3123     | ABFUMYK1XXX                               | Trade - 00000                                |              |                                  |                         |
| -    |                         |                                             |          |              |                          |                                           |                                              | )            |                                  |                         |
|      |                         |                                             |          |              |                          |                                           |                                              |              | R                                | emov                    |
| Rem  |                         |                                             |          |              |                          |                                           |                                              |              |                                  |                         |

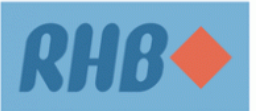

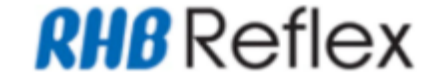

# **Step 11** BBO / CBO User verify on new record added and proceed to click submit button to submit FEA Declaration Form

| FEA Declaration Form - Add                                                   |                          |
|------------------------------------------------------------------------------|--------------------------|
| Corporate Details                                                            | <b>^</b>                 |
| Corporate ID                                                                 | Business Registration No |
| 065054                                                                       | YUYA931126               |
| Corporate Name                                                               | Branch                   |
| A KMP ORUDTC SGYDANI G &                                                     | PJ Hub                   |
| Primary Contact Person (Person who are contactable by the Bank in relation   | n to FEA matter)         |
| Primary Name*                                                                | Office Tel Number*       |
| Aisyah                                                                       | 0392806769               |
| Email*                                                                       | Mobile Number*           |
| user_reflex22@bgiuatdom.rhbgroup.com                                         | 6001236191952            |
| Designation*<br>exec                                                         |                          |
| Secondary Contact Person (Person who are contactable by the Bank in relation | ation to FEA matter)     |
| Secondary Name*                                                              | Office Tel Number*       |
| Dila                                                                         | 0392806770               |
| Email*                                                                       | Mobile Number*           |
| user_reflex21@bgiuatdom.rhbgroup.com                                         | 6001236191951            |
| Designation*                                                                 |                          |

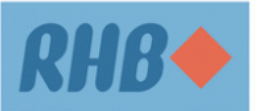

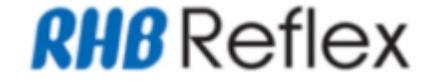

# **Step 11** BBO / CBO User verify on new record added and proceed to click submit button to submit FEA Declaration Form

| Secondary Contact Person (Person who are contactable by the Bank in rel                                                                                                    | ation to FEA matter)                                                                                                    |
|----------------------------------------------------------------------------------------------------|----------------------------------------------------------------------------------------------------|
| Secondary Name*<br>Dila                                                                                                    | Office Tel Number*<br>0392806770                                                                                                    |
| Email*<br>user_reflex21@bgiuatdom.rhbgroup.com                                                                                                    | Mobile Number*<br>6001236191951                                                                                                    |
| Designation*<br>boss                                                                                                    |                                                                                                    |
| Dosidant Statue                                                                                                    |                                                                                                    |
|                                                                                                    | ^                                                                                                    |
| Resident Status*<br>Y                                                                                                    |                                                                                                    |
| Domestic Ringgit Borrowing                                                                                                    | ^                                                                                                    |
| Currently I / We have Domestic Ringgit Borrowing* with one or more financial ins<br>the purpose of investment and transfer from Trade MCA into Investment MCA, w           | titutions in Malaysia and the conversion of Ringgit Malaysia into foreign currency for<br>ill not cause any infringement to the investment limit as in tooltip. |
|                                                                                                    |                                                                                                    |
| FEP Declaration                                                                                                    | ^                                                                                                    |
| We hereby declare that:                                                                                                    |                                                                                                    |
| My/Our total investment in foreign currency assets including this application do n<br>basis (including resident entities within the group with parent-subsidiary relations | ot exceed RM50 million equivalent per calendar year in aggregate on corporate group<br>hip).                                                                    |

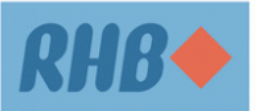

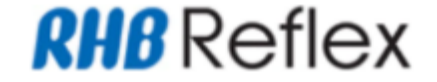

# **Step 11** BBO / CBO User verify on new record added and proceed to click submit button to submit FEA Declaration Form

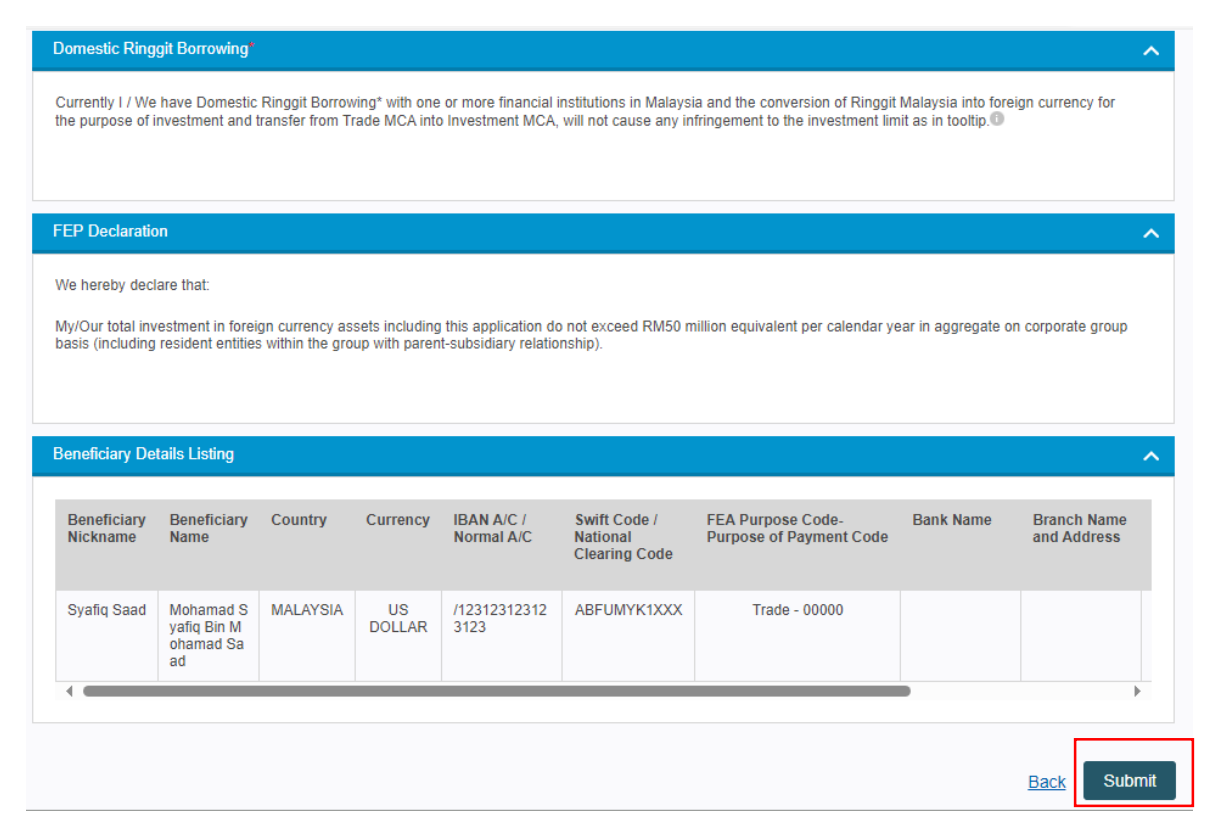

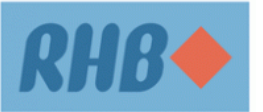

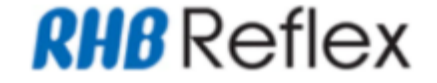

# **Step 12** BBO / CBO User verify FEA Declaration Form Acknowledgement Page and proceed with Authorization processed.

| Administrative                                                             | Navigate to Corporate Front Office      |
|----------------------------------------------------------------------------|-----------------------------------------|
| FEA Declaration Form - Add                                                 |                                         |
| Successful<br>Transaction(s) is successfully sent for approval.            |                                         |
| Declaration Form Information                                               | ^                                       |
| Reference Number<br>230929983845                                           | Date<br>29 Sep 2023 16:47:08            |
| Corporate Details                                                          | ^                                       |
| Corporate ID*<br>065054                                                    | Business Registration No*<br>YUYA931126 |
| Corporate Name*<br>A KMP ORUDTC SGYDANI G &                                | Branch<br>PJ Hub                        |
| Drimony Contact Damon /Damon who are contactable by the Deal-is solution   | to EEA motion)                          |
| Primary Contact Person (Person who are contactable by the bank in relation |                                         |
| Primary Name*<br>Aisyah                                                    | Office Tel Number*<br>0392806769        |
| Email*<br>user reflex22@boiuatdom.rhboroup.com                             | Mobile Number*<br>6001236191952         |

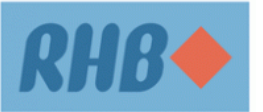

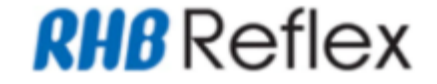

# Step 13

BBO / CBO Author User approve FEA Declaration Form and proceed with Authorization processed. Remark :

- a) If FEA Declaration form submit by CBO user, FEA Declaration Form need to go through their Home Branch to check on FEA Declaration Status
- b) If FEA Declaration form submit by BBO User on behalf customer. BBO User need to update customer on FEA Declaration Status

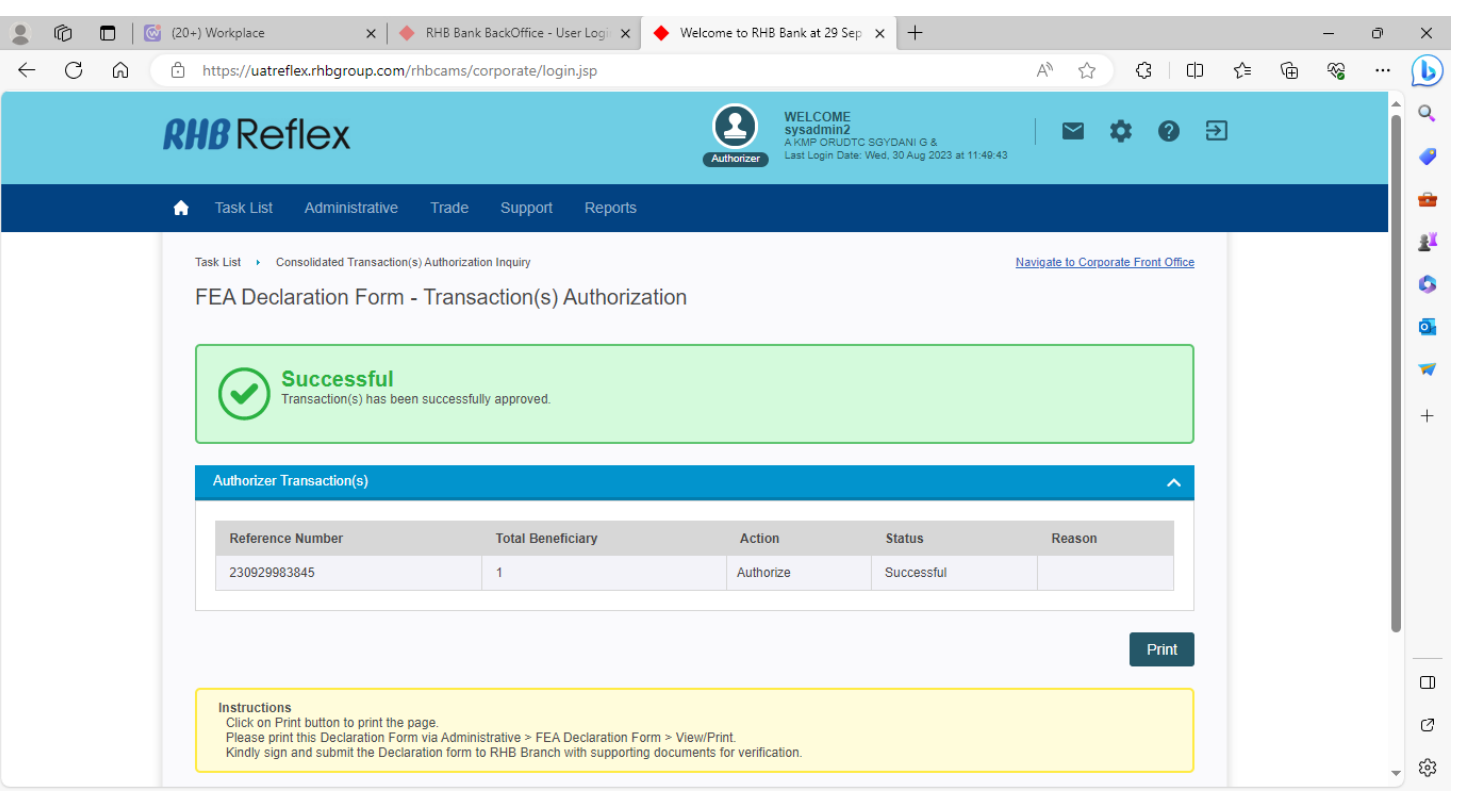

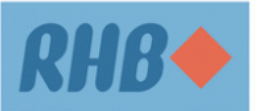

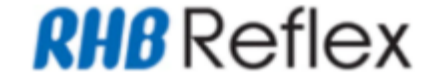

# **Step 1** CFO → navigate to Payment > Foreign > Foreign Telegraphic Transfer

| A. Applicant Details                        |   |                               | ^ |
|---------------------------------------------|---|-------------------------------|---|
| Debit Account Number*                       |   | Business/Company Reg. Number* |   |
| 21412900337870 / UNUR LSAIYIQ NIBTNNIHKLADI | Q | YUYA931126                    |   |
| Street Name*                                |   |                               |   |
| No 672 RHB Complex                          |   |                               |   |
| Town Name*                                  |   |                               |   |
| 12000, Bangi                                |   |                               |   |
| Country Sub Division*                       |   |                               |   |
| SELANGOR                                    |   |                               |   |
| Country*                                    |   |                               |   |
| MALAYSIA                                    | • |                               |   |
| Application Resident Status*                |   | Country of Origin             |   |

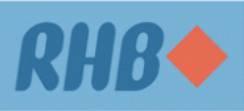

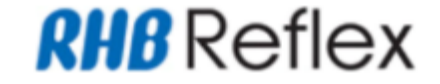

# **Step 2** CFO User fill up the mandatory (\*) fields and scroll down to proceed other information.

| B. Beneficiary Details                                                                 |         |                                                                     | ~ |
|----------------------------------------------------------------------------------------|---------|---------------------------------------------------------------------|---|
| Name*                                                                                  |         | Country*                                                            |   |
| Syafiq                                                                                 | Q       | MALAYSIA                                                            |   |
| Currency*                                                                              |         | IBAN A/C / Normal A/C*®                                             |   |
| US DOLLAR                                                                              | •       | / 🔻 23431341                                                        |   |
| IC/ID No.*                                                                             |         | Contact No.                                                         |   |
| 234234234                                                                              |         |                                                                     |   |
| Beneficiary Resident Status*                                                           |         | Customer Reference No.                                              |   |
| Resident                                                                               | •       |                                                                     |   |
| Details of Charges*                                                                    |         | Are you sending this transaction on behalf of your foreign worker?* |   |
| SHARED                                                                                 | •       | No                                                                  |   |
| Remit To Own*                                                                          |         | Payment Information*                                                |   |
| No                                                                                     | -       | asdasd                                                              |   |
| If transaction is to OwnAccount, please ensure the Beneficiary Name<br>Applicant Name. | same as |                                                                     |   |
| Street Name*                                                                           |         | Town Name*                                                          |   |
| asdasd                                                                                 |         | asdasdas                                                            |   |
| Postcode*                                                                              |         | Additional Information                                              |   |
| 12345                                                                                  |         | adasd                                                               |   |
|                                                                                        |         | asdad                                                               |   |

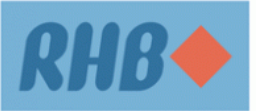

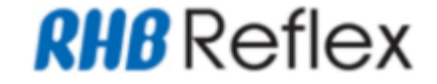

# **Step 2** CFO User fill up the mandatory (\*) fields and scroll down to proceed other information.

| Beneficiary Bank*   SWIFT Code  ABFUMYK1XXX  National Clearing Code  Beneficiary Email Address |             | Required Intermediary Bank?             |   |
|------------------------------------------------------------------------------------------------|-------------|-----------------------------------------|---|
|                                                                                                |             |                                         |   |
| C. Payment Details                                                                             |             |                                         | ^ |
| TT Amount*<br>123123.00<br>FX Mode*<br>Special Rate                                            | Rate 4.8560 | Equivalent Amount (MYR)<br>RM 597885.29 |   |

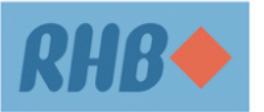

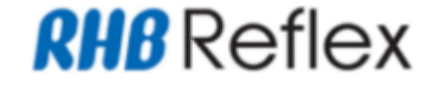

#### Step 3

CFO User fill up the mandatory (\*) fields and click Supporting Document button to upload necessary documentation.

| C. Payment Details                                              |                                                                      | ^                                                                                                    |
|-----------------------------------------------------------------|----------------------------------------------------------------------|----------------------------------------------------------------------------------------------------|
| TT Amount*                                                      |                                                                      |                                                                                                    |
| FX Mode* <sup>®</sup>                                           |                                                                      |                                                                                                    |
| Special Rate                                                    | Rate 4.8560                                                          | Equivalent Amount (MYR)<br>RM 597885.29                                                                                                    |
| Contract Rate                                                   |                                                                      |                                                                                                    |
| Payment Date                                                    |                                                                      |                                                                                                    |
| 29/09/2023                                                      |                                                                      | Payment Advice Supporting Document                                                                                                    |
|                                                                 |                                                                      |                                                                                                    |
| Domestic Ringgit Borrowing*                                     |                                                                      | ^                                                                                                    |
| Currently I / We DO NOT have<br>Borrowing*, I / we undertake to | any Domestic Ringgit Borrowing<br>o inform the Bank immediately.     | $^{\ast}$ with any financial institutions in Malaysia and in the event I /we have any Domestic Ringgit                                                                                         |
| Currently I / We have Domesti<br>for the purpose of investment  | c Ringgit Borrowing* with one or<br>and transfer from Trade MCA into | more financial institutions in Malaysia and the conversion of Ringgit Malaysia into foreign currency<br>Investment MCA, will not cause any infringement to the investment limit as in tooltip. |

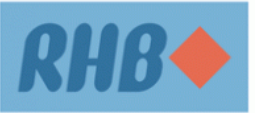

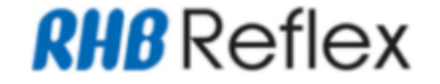

## **Step 4** CFO User fill up the mandatory (\*) fields and click on Add Button.

| P<br>F | ayment  Foreign Foreign Telegraphic Transfer EA Supporting Document |                                                |   |
|--------|---------------------------------------------------------------------|------------------------------------------------|---|
|        | Payment Details                                                     |                                                | ^ |
|        | Debit Account Number<br>21412900337870 / UNUR LSAIYIQ NIBTNNIHKLADI | Currency<br>US DOLLAR                          |   |
|        | FX Mode<br>Special Rate                                             | Amount<br>USD 123123.00                        |   |
|        | Equivalent Amount (MYR)<br>RM 597,885.29                            | Payment Date<br>29-09-2023                     |   |
|        | Country<br>MALAY SIA                                                | Remit to Own<br>No                             |   |
|        | Value Date<br>29-09-2023                                            | Beneficiary IBAN A/C / Normal A/C<br>/23431341 |   |
|        | Beneficiary Name<br><b>Syafiq</b>                                   | Beneficiary Bank SWIFT Code<br>ABFUMYK1XXX     |   |
|        | FEA Purpose Code                                                    |                                                |   |
|        | Payment Purpose                                                     | Payment Codes                                  |   |
|        | Remittance 1<br>asdasd                                              | Remittance 2<br>adasd                          |   |
|        | Remittance 3<br>asdad                                               | Remittance 4                                   |   |
|        | Payment Description                                                 |                                                |   |
|        |                                                                     |                                                |   |

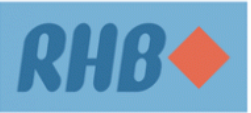

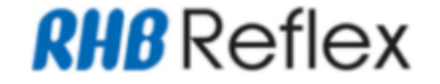

#### **Step 4** CFO User fill up the mandatory (\*) fields and click on Add Button.

| Contact Information        |                        |                                          |            |            |         |
|----------------------------|------------------------|------------------------------------------|------------|------------|---------|
| Primary Contact Person Nat | ne                     | Secondary Contact Person Name            |            |            |         |
| Primary Contact Person Off | ce Tel Number          | Secondary Contact Person Office          | Tel Number |            |         |
| Primary Contact Person Mo  | bile Number            | Secondary Contact Person Mobil           | e Number   |            |         |
| Primary Contact Person Em  | ail Address            | Secondary Contact Person Email           | Address    |            |         |
|                            |                        |                                          |            |            |         |
| Select Upload File         |                        |                                          |            |            | -       |
| Attachment Description*    |                        | File Name*<br>Choose File No file chosen |            |            |         |
|                            |                        |                                          |            |            | Add     |
| Uploaded File              |                        |                                          |            |            |         |
| Uploaded Date              | Attachment Description | File Name                                | File Size  | Created By | Actions |
| 29-09-2023                 | asdasdad               | StatementRequest (067062).pdf            | 0.0 KB     | Entry1     | View    |
|                            |                        |                                          |            |            | Remove  |
|                            |                        |                                          |            |            |         |
|                            |                        |                                          |            |            | В       |

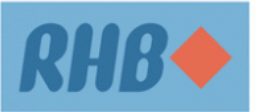

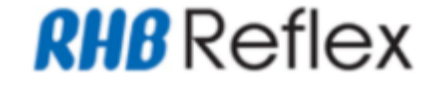

# **Step 5** CFO User verify new supporting document record and click on Back Button.

| Contact Information          |                        |                                       |            |            |         | ~   |
|------------------------------|------------------------|---------------------------------------|------------|------------|---------|-----|
|                              |                        |                                       |            |            |         |     |
| Primary Contact Person Nan   | ne                     | Secondary Contact Person Name         |            |            |         |     |
| Primary Contact Person Offic | ce Tel Number          | Secondary Contact Person Office       | Tel Number |            |         |     |
| Primary Contact Person Mob   | ile Number             | Secondary Contact Person Mobile       | Number     |            |         |     |
| Primary Contact Person Ema   | ail Address            | Secondary Contact Person Email        | Address    |            |         |     |
|                              |                        |                                       |            |            |         |     |
| Select Upload File           |                        |                                       |            |            |         | ^   |
| Attachment Description*      |                        | File Name* Choose File No file chosen |            |            |         |     |
|                              |                        |                                       |            |            | Add     |     |
| Uploaded File                |                        |                                       |            |            |         | ^   |
| Uploaded Date                | Attachment Description | File Name                             | File Size  | Created By | Actions |     |
| 29-09-2023                   | asdasdad               | StatementRequest (067062).pdf         | 0.0 KB     | Entry1     | View    |     |
|                              |                        |                                       |            |            | Remove  |     |
|                              |                        |                                       |            |            |         |     |
|                              |                        |                                       |            |            |         | Bac |

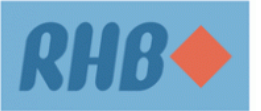

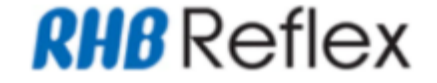

#### **Step 6** CFO User fill up the mandatory (\*) fields and click on Continue Button to proceed next Page

| Domestic Ringgit Borrowing*                                                                                                    |                                                           |                                                                                                    |   |
|----------------------------------------------------------------------------------------------------|-----------------------------------------------------------|----------------------------------------------------------------------------------------------------|---|
| <ul> <li>Currently I / We DO NOT have any Domestic Ringg<br/>Borrowing<sup>*</sup>, I / we undertake to inform the Bank imu</li> </ul>                      | git Borrowing* with any finan<br>mediately.               | cial institutions in Malaysia and in the event I /we have any Domestic Ringgit                                                                                    |   |
| Currently I / We have Domestic Ringgit Borrowing*<br>for the purpose of investment and transfer from Tra                                                    | with one or more financial i<br>de MCA into Investment MC | nstitutions in Malaysia and the conversion of Ringgit Malaysia into foreign currency<br>A, will not cause any infringement to the investment limit as in tooltip. |   |
|                                                                                                    |                                                           |                                                                                                    |   |
| D. Cash Balance Of Payment Information                                                                                                    |                                                           |                                                                                                    |   |
| FEA Purpose Code*                                                                                                    |                                                           |                                                                                                    |   |
|                                                                                                    |                                                           |                                                                                                    |   |
| PC001 - Trade                                                                                                    | •                                                         |                                                                                                    |   |
| PC001 - Trade Payment Purpose                                                                                                    | ·                                                         | Payment Codes                                                                                                    |   |
| PC001 - Trade Payment Purpose Broad Purpose Code (Purpose Code 2)                                                                                           | •                                                         | Payment Codes<br>11000 - Transport covers freight on goods and passenger fare                                                                                     |   |
| PC001 - Trade Payment Purpose Broad Purpose Code (Purpose Code 2) Bulk P Info                                                                               | •                                                         | Payment Codes<br>11000 - Transport covers freight on goods and passenger fare<br>BNM Approval Reference                                                           |   |
| PC001 - Trade Payment Purpose Broad Purpose Code (Purpose Code 2) Bulk P Info Please Select                                                                 | •                                                         | Payment Codes<br>11000 - Transport covers freight on goods and passenger fare<br>BNM Approval Reference                                                           |   |
| PC001 - Trade Payment Purpose Broad Purpose Code (Purpose Code 2) Bulk P Info Please Select Relationship with Beneficiary                                   | •                                                         | Payment Codes 11000 - Transport covers freight on goods and passenger fare BNM Approval Reference Entity Type                                                     |   |
| PC001 - Trade Payment Purpose Broad Purpose Code (Purpose Code 2) Bulk P Info Please Select Relationship with Beneficiary Please select                     | •                                                         | Payment Codes 11000 - Transport covers freight on goods and passenger fare BNM Approval Reference Entity Type MONEY CHANGER                                       | • |
| PC001 - Trade Payment Purpose Broad Purpose Code (Purpose Code 2) Bulk P Info Please Select Relationship with Beneficiary Please select Payment Description | •                                                         | Payment Codes 11000 - Transport covers freight on goods and passenger fare BNM Approval Reference Entity Type MONEY CHANGER                                       | • |

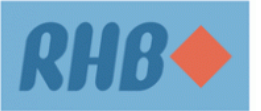

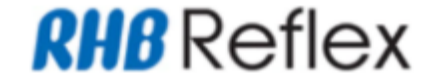

#### Step 6

CFO User fill up the mandatory (\*) fields and click on Continue Button to proceed next Page

| <ul> <li>For our account and risk and without responsibility or liability to the Bank and subject to the terms and conditions of Reflex Cash Management which we have read and understood. Please effect the transfer as specified above.</li> <li>We UNUR LSAIYIQ NIBTNNIHKLADI, Business Registration No. YUYA931126 hereby declare that the information given on this Form is true and correct and in compliance with the Foreign Exchange Administration Rules and the Central Bank of Malaysia 1958. We shall be fully responsible for any inaccurate, untrue or incomplete information provided in this Form. We also authorize the bank to make this information available to Bank Negara Malaysia in compliance with the Foreign Exchange Administration Rules and the Central Bank of Malaysia Act 1958.</li> </ul> |               |
|----------------------------------------------------------------------------------------------------|---------------|
| Notes:<br>*Payment request that passed today's currency cut-off time will be processed today but with next working day's value date.<br>*Please click here to view the currency cut-off time. Kindly note that your account will be debited once your payment has been submitted<br>and processed.<br>*CHIPIS/FedWire is mandatory for USD TT. Please key in //FW or //CH in front<br>*IBAN AC. is mandatory for payment to IBAN participating countries.<br>*For MCA transaction, charges will be calculated in US Dollars and will be converted into and charged in Remit Currency of the relevant account.                                                                                                    |               |
| Save As Ter                                                                                                    | nplate Contir |

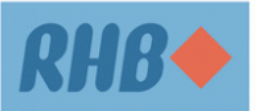

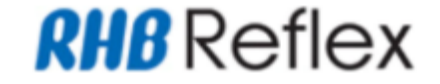

**Step 7** CFO User click on OK Button to proceed with FTT Submission.

#### uatreflex.rhbgroup.com says

Please be informed that this transaction will be undergo additional verification on Foreign Exchange Administration by the Bank and the rate may be different during the submission. Click OK to proceed and Cancel to remain on Data Entry page.

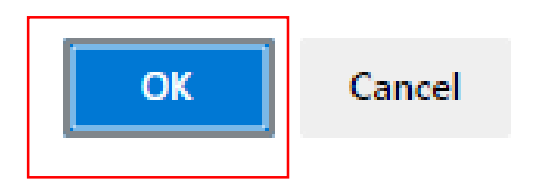

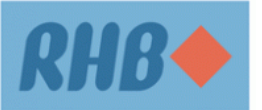

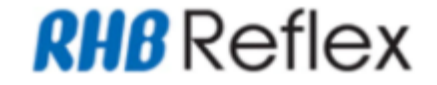

**Step 8a** CFO User verify FTT Transaction Details and click submit button.

| A. Applicant Details                                                 | ^                                                          |
|----------------------------------------------------------------------|------------------------------------------------------------|
| Debit Account Number*<br>21412900337870 / UNUR LSAIYIQ NIBTNNIHKLADI | Business/Company Reg. Number*<br>YUYA931126                |
| Street Name*<br>No 672 RHB Complex                                   | Application Resident Status<br>Resident                    |
| Town Name*<br>12000, Bangi                                           | Country Sub Division* SELANGOR                             |
| Country*<br>MALAY SIA                                                |                                                            |
| Postcode<br>12345                                                    | Contact No.<br>192719614                                   |
|                                                                      |                                                            |
| B. Beneficiary Details                                               | ^                                                          |
|                                                                      |                                                            |
| Name<br>Syafiq                                                       | Country<br>MALAY SIA                                       |
| Name<br>Syafiq<br>Currency<br>US DOLLAR                              | Country<br>MALAY SIA<br>IBAN A/C / Normal A/C<br>/23431341 |

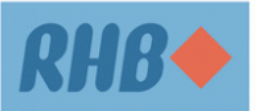

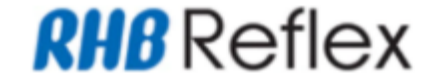

# **Step 8b** CFO User verify FTT Transaction Details and click submit button.

| D. Cash Balance Of Payment Information                 |                                                                                                    | ^    |  |  |  |  |
|--------------------------------------------------------|----------------------------------------------------------------------------------------------------|------|--|--|--|--|
| FEA Purpose Code<br>PC001 - Trade                      |                                                                                                    |      |  |  |  |  |
| Payment Purpose<br>Broad Purpose Code (Purpose Code 2) | Code (Purpose Code 2) Payment Codes<br>11000 - Transport covers freight on goods and passenger fare |      |  |  |  |  |
| Bulk P Info                                            | BNM Approval Reference                                                                              |      |  |  |  |  |
| Relationship with Beneficiary                          | Entity Type<br>MONEY CHANGER                                                                        |      |  |  |  |  |
| Payment Description<br>adasd                           |                                                                                                    |      |  |  |  |  |
|                                                        |                                                                                                    |      |  |  |  |  |
| Authentication                                         |                                                                                                    |      |  |  |  |  |
| Challenge Code<br>1234567890                           |                                                                                                    |      |  |  |  |  |
| Token*                                                 |                                                                                                    |      |  |  |  |  |
| ••••••                                                 |                                                                                                    |      |  |  |  |  |
|                                                        |                                                                                                    |      |  |  |  |  |
|                                                        | <u>Back</u> Su                                                                                      | bmit |  |  |  |  |

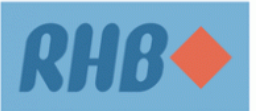

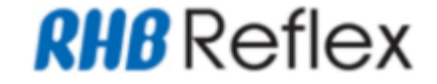

# **Step 9** CFO User verify FTT Transaction at Acknowledgement Page and proceed with Authorization processed.

| <sup>tayment</sup> › Foreign › Foreign Telegraphic Transfer<br>Foreign Telegraphic Transfer - Acknowledgement                                  |                                                                                                    |  |  |  |  |  |  |  |
|----------------------------------------------------------------------------------------------------|----------------------------------------------------------------------------------------------------|--|--|--|--|--|--|--|
| Successful<br>Transaction(s) is successfully sent for approval.                                                                                |                                                                                                    |  |  |  |  |  |  |  |
| Foreign Telegraphic Transfer Information                                                                                                    | ^                                                                                                    |  |  |  |  |  |  |  |
| Reference Number<br>230929983856                                                                                                    | Entry Date<br>29-09-2023 17:31:34                                                                                             |  |  |  |  |  |  |  |
|                                                                                                    |                                                                                                    |  |  |  |  |  |  |  |
| A. Applicant Details                                                                                                    | ^                                                                                                    |  |  |  |  |  |  |  |
| A. Applicant Details Debit Account Number* 21412900337870 / UNUR LSAIYIQ NIBTNNIHKLADI                                                         | ABusiness/Company Reg. Number*<br>YUYA931126                                                                                  |  |  |  |  |  |  |  |
| A. Applicant Details Debit Account Number* 21412900337870 / UNUR LSAIYIQ NIBTNNIHKLADI Street Name* No 672 RHB Complex                         | Application Resident Status<br>Resident                                                                                       |  |  |  |  |  |  |  |
| A. Applicant Details Debit Account Number* 21412900337870 / UNUR LSAIYIQ NIBTNNIHKLADI Street Name* No 672 RHB Complex Town Name* 12000, Bangi | A Business/Company Reg. Number*<br>YUYA931126<br>Application Resident Status<br>Resident<br>Country Sub Division*<br>SELANGOR |  |  |  |  |  |  |  |

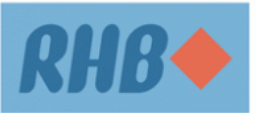

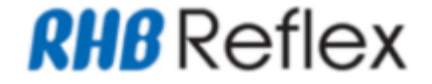

# Step 10

CFO Author User approve FTT Transaction and proceed with Authorization processed at Home Branch. Remark :

- a) If FTT with Open Beneficiary submit by CFO user, FEA Supporting Document will be verified at RHB Bank
- b) If FTT with Favourite Beneficiary submit by CFO, User on behalf customer. FTT Transaction Processed accordingly.

| 'ayment - T                                                                                                   | ransaction                         | n Inquiry    | • Transaction /<br>uthorizatio | Authorization  |                  |                               |                                          |                               |           |                                |
|----------------------------------------------------------------------------------------------------|------------------------------------|--------------|--------------------------------|----------------|------------------|-------------------------------|------------------------------------------|-------------------------------|-----------|--------------------------------|
| Successful<br>Your request is successfully submitted. Please check transaction Status field for confirmation. |                                    |              |                                |                |                  |                               |                                          |                               |           |                                |
|                                                                                                    |                                    |              |                                |                |                  |                               |                                          |                               |           | ^                              |
| Transaction<br>Date                                                                                           | Transaction<br>Type                | File<br>Name | Transaction<br>No.             | Amount         | Exchange<br>Rate | Equivalent<br>Amount<br>(MYR) | Debit Account /<br>Debit Account<br>Name | Beneficiary/<br>Payee<br>Name | Action    | Status                         |
| 29-09-2023<br>17:31:34                                                                                        | Foreign<br>Telegraphic<br>Transfer |              |                                | USD 123,123.00 | 4.8560           | 597,885.29                    | 21412900337870<br>/ UNUR LSAIYIQ         | Syafiq                        | Authorize | Pending<br>Bank<br>Verificatio |
| •                                                                                                    |                                    | 1            |                                |                |                  |                               |                                          |                               |           | Þ                              |
| Exchange Rate                                                                                                 |                                    |              |                                |                |                  |                               |                                          |                               |           | _                              |
| Special Rate<br>4.8560                                                                                        |                                    |              |                                |                |                  |                               |                                          |                               |           |                                |